## Sign In

| DentaQuest. |                                                                      |  |
|-------------|----------------------------------------------------------------------|--|
|             | SIGN IN<br>Enter the email and password you created when registered. |  |
|             | Username[Email) *  Password *  Hint: Your password is case sensible. |  |
|             | SIGN IN<br>Forgot Password?<br>Need to register? Create an Account   |  |
|             |                                                                      |  |

**Sign In:** Use the email address and password created during registration to sign into the portal.

1

## Forgot Password

| DentaQuest | ±i≩                                                          |  |
|------------|--------------------------------------------------------------|--|
|            | FORGOT PASSWORD                                              |  |
|            | Please verify your identity<br>Enter Your Username (Email) * |  |
|            | Naxt                                                         |  |
|            | Ca icel                                                      |  |
|            |                                                              |  |

**Enter Your Username:** Enter the email address provided during portal registration.

## Forgot Password (cont.)

| In what city were you born?               |                 |  |
|-------------------------------------------|-----------------|--|
| •••••                                     |                 |  |
| The destination of your first train trip? |                 |  |
| •••••                                     | -0              |  |
|                                           | Show Characters |  |
|                                           |                 |  |
|                                           | Next            |  |
|                                           | Cancel          |  |
|                                           | <u> </u>        |  |

**Security Question Verification:** You have three (3) attempts to answer the security questions setup during registration before being directed to call Customer Service. Passwords will need to be reset by Customer Service.

Ť

## Forgot Password (cont.)

| FORGOT PASSWORD         Please follow these guidelines when creating a new password: At least 8 characters long.<br>At least 1 lowercase letter. At least 1 uppercase letter. At least 1 number.         New Password* | New Password:<br>Password must meet<br>password requirements. |
|----------------------------------------------------------------------------------------------------|---------------------------------------------------------------|
| Next                                                                                                    |                                                               |
| Cancel                                                                                                    |                                                               |
|                                                                                                    |                                                               |

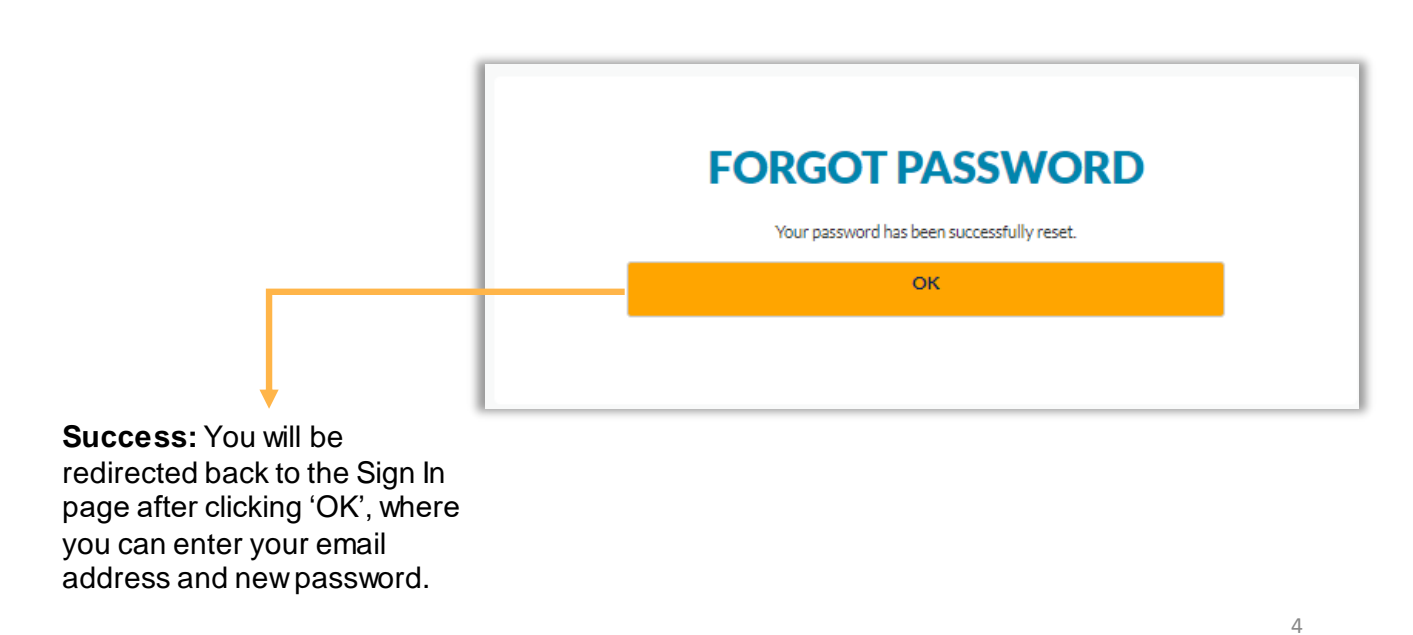